# E-Faktura

## Användarhandbok till Servicesidorna för Fakturamottagare

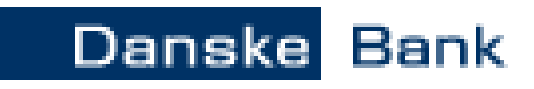

# Handelsbanken

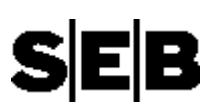

i samarbete med

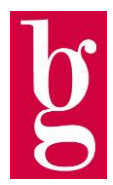

## 1. Innehållsförteckning

| 1.  | Innehållsförteckning                     | 2  |
|-----|------------------------------------------|----|
| 2.  | Kort om Elektronisk Faktura              |    |
| 3.  | Servicesidorna                           | 5  |
| 4.  | Så här använder du servicesidorna        | 6  |
| 4.1 | Logga in och logga ut                    | 6  |
| 4.2 | Hjälp                                    |    |
| 4.3 | Startsida                                | 9  |
| 4.4 | Leveransarkiv                            |    |
| 4.5 | Detaljinformation om enskilda leveranser |    |
| 4.6 | Detaljinformation om enskilda avsnitt    | 14 |
| 4.7 | Detaljinformation om enskilda fakturor   |    |
| 4.8 | Sök faktura                              |    |
| 4.9 | Kontakta oss                             |    |
| 5.  | Termer och förkortningar                 |    |
|     | č                                        |    |

### 1.1 Versionslista

| Datum      | Version | Beskrivning     | Namn                        |
|------------|---------|-----------------|-----------------------------|
| 2010-01-18 | 1.1     | Små justeringar | Carina Billerstham Fridsiöö |

#### 2. Kort om Elektronisk Faktura

| Beskrivning | Elektronisk Faktura är en tjänst för kunder i Danske Bank, Handelsbanken och SEB.                                                                                                    |
|-------------|----------------------------------------------------------------------------------------------------|
|             | <ul> <li>Den möjliggör för</li> <li>fakturamottagare att ta emot fakturor på fil i stället för på papper</li> <li>fakturautställare att skicka fakturor på fil till Bankgirot, som vidarebefordrar<br/>dem till mottagaren i elektroniskt format eller pappersformat.</li> </ul> |
|             | Syftet med Elektronisk Faktura är att förenkla och effektivisera fakturahanteringen för både fakturamottagare och fakturautställare.                                                                                                    |
| Avtal       | Både fakturamottagare och fakturautställare tecknar avtal med sin bank om tjänsten och eventuella tilläggstjänster.                                                                                                    |

Processen i bild Detta är en översiktsbild över tjänsten Elektronisk Faktura.

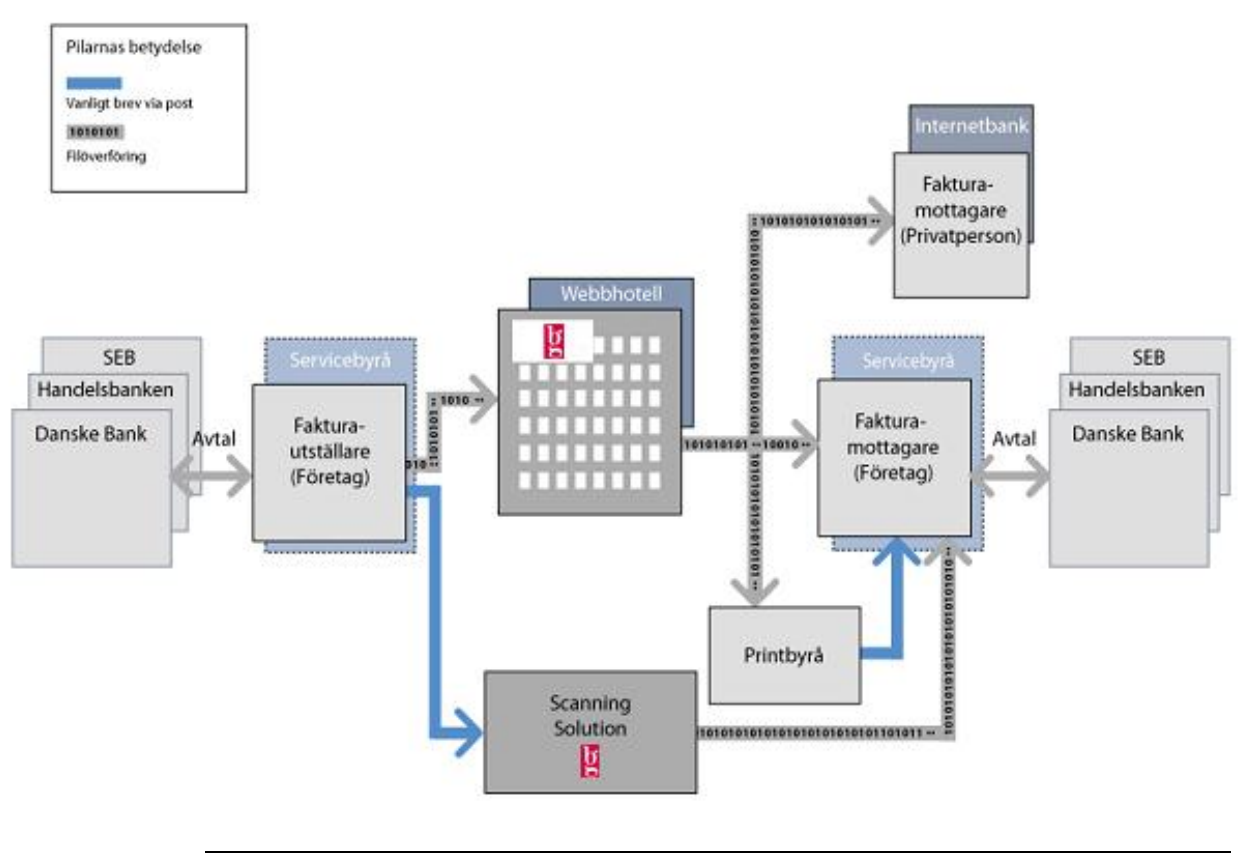

Fortsättning på nästa sida

### 2. Kort om Elektronisk Faktura, Fortsättning

| Process-<br>beskrivning                     | Tabelle                                                                    | n beskriver processen i tjänsten Elektronisk Faktura.                                                                                                    |
|---------------------------------------------|----------------------------------------------------------------------------|----------------------------------------------------------------------------------------------------|
|                                             | Fas                                                                        | Beskrivning                                                                                                    |
|                                             | 1                                                                          | Fakturautställaren skickar fakturafilen till antingen                                                                                                    |
|                                             |                                                                            | • banken som distribuerar den vidare till Bankgirot                                                                                                    |
|                                             |                                                                            | • Bankgirot eller                                                                                                    |
|                                             |                                                                            | • en servicebyrå som distribuerar den vidare till Bankgirot.                                                                                                    |
|                                             |                                                                            | Tilläggstjänst: Fakturautställaren kan också skicka en                                                                                                    |
|                                             |                                                                            | pappersfaktura till Bankgirots Scanning Solution, som skannar den                                                                                                    |
|                                             |                                                                            | och vidarebefordrar den som en elektronisk faktura. Kontakta din<br>bank för mer information.                                                                                                    |
|                                             | 2                                                                          | Bankgirot konverterar fakturafilen till Bankgirots standardformat<br>och gör en generell kontroll av att fakturorna innehåller                                                                                                    |
|                                             |                                                                            | obligatorisk information. Därefter görs eventuella                                                                                                    |
|                                             |                                                                            | fakturamottagarunika kontroller.                                                                                                    |
|                                             | 3                                                                          | Fakturautställaren får en kvittens/återredovisning från Bankgirot på<br>hur många fakturor som godkänts samt eventuella avvisade fakturor<br>med felaktigt innehåll.                                                                                                    |
|                                             | 4                                                                          | Bankgirot skapar filen med elektroniska fakturor från samtliga                                                                                                    |
|                                             |                                                                            | utställare i ett format som fakturamottagaren valt (till exempel                                                                                                    |
|                                             |                                                                            | XML) en gång per dag och skickar filen på överenskommet sätt.                                                                                                    |
| Sändningstider<br>och behand-<br>lingstider | Filer be<br>vid ank<br>Fakturo<br>som ski<br>Fakturo<br>fakturan<br>vardag | chandlas endast på vardagar. Insända fakturafiler behandlas omedelbart<br>omsten.<br>or från olika fakturautställare sammanställs en gång per dygn till en fil<br>ickas till mottagaren påföljande morgon (vardagar).<br>or som kommit till Bankgirot senast klockan 19.00 är<br>mottagaren tillhanda elektroniskt senast klockan 07.00 påföljande |

### 3. Servicesidorna

| Beskrivning              | Servicesidorna är en applikation som förenklar för de fakturautställare och<br>fakturamottagare som använder tjänsten Elektronisk Faktura för att följa upp<br>hur leveranserna av fakturor har gått och vilka fakturor som har<br>skickats/tagits emot.                                                                                                    |
|--------------------------|----------------------------------------------------------------------------------------------------|
|                          | <ul> <li>Definition av leverans: En <i>leverans</i> är en fil som innehåller elektroniska dokument (i det här fallet fakturor) och antingen</li> <li>tagits emot från en fakturautställare och bearbetats av Bankgirot eller</li> <li>sammanställts och skickats ut av Bankgirot till en fakturamottagare.</li> </ul>                                              |
|                          | Via Servicesidorna kan du också titta på de fakturor som tagits emot/skickats, skriva ut dem eller spara dem som PDF.                                                                                                    |
| Dokument =<br>faktura    | I framtiden kommer andra dokument än fakturor att kunna skickas via<br>tjänsten Elektronisk Faktura och följas upp via Servicesidorna – till exempel<br>elektroniska order eller lönespecifikationer. Därför står det dokument i stället<br>för faktura på några ställen på Servicesidorna. När ordet dokument<br>förekommer i denna handbok avses alltid faktura. |
| Anpassat<br>innehåll     | Innehållet i Servicesidorna är anpassat efter ditt företags roll, antingen som fakturautställare eller fakturamottagare.                                                                                                    |
|                          | Är ditt företag både fakturamottagare och -utställare behöver du båda handböckerna.                                                                                                    |
|                          | Texten, både på Servicesidorna och i denna handbok, är skriven utifrån varje<br>användares perspektiv. <b>Exempel</b> : Om de står "Leveranstyp: Mottagen" och<br>ditt företag är fakturamottagare så avses leveranser som ditt företag tagit<br>emot.                                                                                                    |
| Navigering               | Huvudmenyn till vänster är synlig på alla sidor i Servicesidorna. Här klickar<br>du för att gå direkt till någon av sidorna som finns med i menyn. Det menyval<br>du senast gjort är alltid markerat.                                                                                                    |
|                          | Det finns även sidor som inte går att nå via huvudmenyn. Till dem kommer<br>du via länkar på de sidor som finns i menyn.                                                                                                    |
| Automatisk<br>utloggning | Om du är inloggad på Servicesidorna men inte använder dem på 60 sekunder<br>så blir du automatiskt utloggad.                                                                                                    |
| Lagringstid              | Fakturorna är tillgängliga på Servicesidorna i 18 månader.                                                                                                    |

#### Så här använder du servicesidorna 4.

### 4.1 Logga in och logga ut

|                                                                 | -                                                                                                    |                                                                                           |  |  |
|-----------------------------------------------------------------|----------------------------------------------------------------------------------------------------|-------------------------------------------------------------------------------------------|--|--|
| Förutsättningar                                                 | <ul> <li>ngar För att kunna logga in behöver du ha <ul> <li>ett användarnamn</li> <li>ett lösenord.</li> </ul> </li> <li>Användarnamn och lösenord beställs med den blankett som kan laddas ner på inloggningssidan. Blanketten fylls i av behörighetsansvarige på ditt företag och skickas tillbaka till Bankgirot. Bankgirot registrerar sedan uppgifterna och sänder dem till behörighetsansvarige.</li> </ul>                                                                                                    |                                                                                           |  |  |
| Logga in i<br>certifierings-<br>eller<br>produktions-<br>miljö? | Under den inledande certifieringen mot Bankgirot ska du logga in på<br>Servicesidor certifiering. Här kan du kontrollera insända certifieringsmärkta<br>fakturor, söka i leveransarkivet samt godkänna fakturamallar.<br>När certifieringen är avslutad och ert företag är godkänt för att sända<br>testfakturor ska ni logga in på Servicesidor produktion. Här kan du<br>kontrollera insända testmärkta fakturor och slutligen även produktionsmärkta<br>fakturor. Du kan även här söka i leveransarkivet samt granska dina godkända<br>fakturamallar. |                                                                                           |  |  |
| Gå till<br>inloggnings-<br>sidan                                | Gör så l                                                                                                    | är om du vill komma till inloggningssidan.                                                |  |  |
|                                                                 | Steg                                                                                                    | Åtgärd                                                                                    |  |  |
|                                                                 | 1                                                                                                    | Starta webbläsaren (till exempel Microsoft Explorer).                                     |  |  |
|                                                                 | 2                                                                                                    | Skriv in <u>www.bankgirot.se</u> i adressfältet och tryck Retur.                          |  |  |
|                                                                 | 3                                                                                                    | Välj Bankgirot/Om våra tjänster/Fakturor/Elektronisk faktura i menyraden överst på sidan. |  |  |
|                                                                 |                                                                                                    | Resultat: Du kommer till en sida med rubriken Elektronisk faktura.                        |  |  |
|                                                                 | 4                                                                                                    | Välj vilket sätt du vill logga in på, Servicesidor produktion eller                       |  |  |
|                                                                 |                                                                                                    | Servicesidor certifiering, i menyn till höger.                                            |  |  |
|                                                                 |                                                                                                    | <b>Resultat</b> : Inloggningssidan öppnas i ett nytt fönster.                             |  |  |

**Resultat**: Inloggningssidan öppnas i ett nytt fönster.

#### 4.1 Logga in och logga ut, Fortsättning

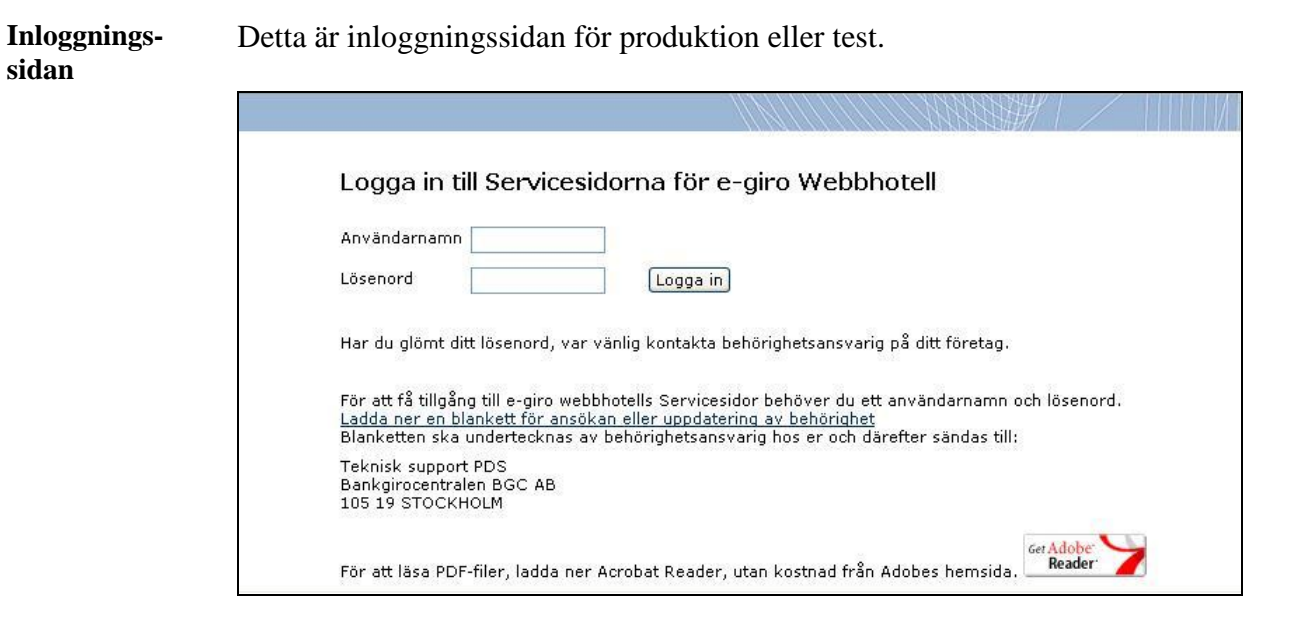

Gör så här

Gör så här om du vill logga in.

| Steg | Åtgärd                                                          |
|------|-----------------------------------------------------------------|
| 1    | Skriv in följande information i respektive textruta:            |
|      | • Ditt användarnamn                                             |
|      | • Ditt lösenord                                                 |
|      | OBS! Det är viktigt att du skiljer på versaler och gemener.     |
| 2    | Klicka på knappen Logga in.                                     |
|      | Resultat: Startsidan med rubriken Välkommen till Servicesidorna |
|      | öppnas.                                                         |
|      | Hänvisning: Se hur sidan ser ut i 4.3 "Startsida".              |

Länkar

Den här tabellen visar de länkar som finns på sidan.

| Länken                                     | tar dig till                                 |
|--------------------------------------------|----------------------------------------------|
| Ladda ner blankett för                     | blanketten behorighetsblankett.pdf.          |
| ansökan eller uppdatering<br>av behörighet |                                              |
| Acrobat Reader (logotyp)                   | ett fönster där du kan hämta Acrobat Reader. |

Logga ut Klicka på länken Logga ut i menyn till vänster om du vill logga ut.

**Resultat**: Du kommer tillbaka till inloggningssidan.

#### 4.2 Hjälp

**Gå till rätt sida** Klicka på länken Hjälp i menyn till vänster om du vill se hjälptexter för de olika funktionerna på Servicesidorna online.

#### 4.3 Startsida

| Gå till rätt sida | Detta är den sida du kommer till när du loggar in. När du navigerar på<br>Servicesidorna kan du alltid komma tillbaka till startsidan genom att klicka på<br>menyvalet Startsida i menyn till vänster. |
|-------------------|----------------------------------------------------------------------------------------------------|
| Sida:             | Detta är ett exempel på den sida du först kommer till när du loggat in.                                                                                                    |
| Startsida         | Startsidan har rubriken Välkommen till Servicesidorna.                                                                                                    |

| artsida      | Välkommen ti      | Il Servicesi | dorna                                     |         |               |                   |
|--------------|-------------------|--------------|-------------------------------------------|---------|---------------|-------------------|
| everansarkiv |                   |              |                                           |         |               |                   |
| ök faktura   |                   |              |                                           |         |               | 2                 |
| ontakta oss  | 10 senaste levera | nserna       |                                           | Sokile  | veransarkivet | efter aldre lever |
|              | Datum, tid        | LeveransID   | Leveransstatus                            | Avsnitt | Dokument      | Systemmiljö       |
| älp          | 2005-10-05 02:00  | 55           | UT-leveransen skickad till<br>Streamserve | 1       | 1             | Test              |
| igga ut      | 2005-09-30 02:00  | <u>54</u>    | UT-leveransen skickad till<br>Streamserve | 1       | 1             | Test              |
|              | 2005-09-10 02:00  | <u>51</u>    | UT-leveransen skickad till<br>Streamserve | 1       | 1             | Test              |
|              | 2005-09-10 02:00  | <u>103</u>   | UT-leveransen skickad till<br>Streamserve | 2       | 2             | Produktion        |
|              | 2005-09-09 02:00  | <u>102</u>   | UT-leveransen skickad till<br>Streamserve | 1       | 1             | Produktion        |
|              | 2005-09-07 02:00  | 101          | UT-leveransen skickad till<br>Streamserve | 1       | 1             | Produktion        |
|              | 2005-09-03 02:00  | 100          | UT-leveransen skickad till<br>Streamserve | 2       | 2             | Produktion        |
| bac          | 2005-09-02 02:00  | <u>99</u>    | UT-leveransen skickad till<br>Streamserve | 1       | 3             | Produktion        |
| •            |                   |              |                                           |         |               |                   |
|              |                   |              |                                           |         |               |                   |

Rubrikerna på<br/>startsidanDen här tabellen beskriver innehållet under de två övergripande rubrikerna på<br/>startsidan.

| Rubrik       | Innehåll                                                   |
|--------------|------------------------------------------------------------|
| 10 senaste   | Här visas de senast mottagna leveranserna från Bankgirot – |
| leveranserna | maximalt 20 stycken.                                       |

#### 4.3 Startsida, Fortsättning

Fälten iDen här tabellen visar förklaringar till de olika fälten i informationen omleverans-<br/>informationenleveranserna.

| Fält           | Förklaring                                                   |
|----------------|--------------------------------------------------------------|
| Datum, tid     | Den tidpunkt Bankgirot skapade leveransen och skickade       |
|                | den till ditt företag.                                       |
| LeveransID     | Leveransens identitet hos Bankgirot. (Länk till en sida med  |
|                | detaljinformation om leveransen.)                            |
| Leveransstatus | Statuskoden visar hur långt Bankgirot har kommit med         |
|                | behandlingen av leveransen.                                  |
|                | Hänvisning: För förklaring till respektive statuskod, klicka |
|                | på Hjälp/Statusuppgifter i navigeringsmenyn.                 |
| Avsnitt        | Totalt antal avsnitt i leveransen.                           |
| Dokument       | Totalt antal dokument (i detta fall fakturor) i leveransen.  |
| Systemmiljö    | Visar om leveransen ingår i den dagliga produktionen eller   |
|                | om den är en certifierings- eller testleverans.              |

#### Länkar

Den här tabellen visar de länkar som finns på sidan.

| Länken                 | tar dig till                                 |
|------------------------|----------------------------------------------|
| LeveransID             | en sida med detaljinformation om leveransen. |
| Sök i leveransarkivet  | sidan Leveransarkiv.                         |
| efter äldre leveranser |                                              |

### 4.4 Leveransarkiv

| Gå till rätt sida                                        | Klicka p<br>leverans                                                                         | Klicka på länken Leveransarkiv i menyn till vänster om du vill titta på leveranser som är äldre än de som visas på startsidan. |                                                                                    |  |  |  |  |  |
|----------------------------------------------------------|----------------------------------------------------------------------------------------------|----------------------------------------------------------------------------------------------------|------------------------------------------------------------------------------------|--|--|--|--|--|
| Gör så här för<br>att titta på<br>enskilda<br>leveranser | Kontrollera om den leverans du söker redan finns på sidan. Följ instruktioner<br>i tabellen. |                                                                                                    |                                                                                    |  |  |  |  |  |
|                                                          | <b>Om</b>                                                                                    | så                                                                                                    | Resultat                                                                           |  |  |  |  |  |
|                                                          | ja                                                                                           | klicka på länken LeveransID.                                                                                                   | Den enskilda leveransen visas<br>på en sida med rubriken<br>Leverans [identitet].  |  |  |  |  |  |
|                                                          | nej                                                                                          | <ul> <li>välj vilket år och vilken månad du<br/>vill titta på i respektive listruta</li> <li>klicka på Sök.</li> </ul>         | Alla leveranser gjorda i den<br>aktuella månaden visas under<br>rubriken Resultat. |  |  |  |  |  |
| Länkar                                                   | På sidan<br>detaljinf                                                                        | finns länken LeveransID, som tar dig<br>Formation om den enskilda leveransen.                                                  | till en sida med                                                                   |  |  |  |  |  |

#### 4.5 Detaljinformation om enskilda leveranser

| Gå till rätt sida | Klicka på länken LeveransID på startsidan eller på sidan Leveransarkiv om du |
|-------------------|------------------------------------------------------------------------------|
|                   | vill titta på en enskild leverans.                                           |

Sida: Leverans [identitet] Detta är ett exempel på en sida med detaljinformation om en enskild leverans. Sidan har rubriken Leverans och ett referensbegrepp som kan innehålla både bokstäver och siffror. Referensbegreppet är ett *leveransID*, leveransens identitet hos Bankgirot.

| Servicesidor  |                                                                                             |                                      |                                                                |                                                                    |                        | 11111111111111        |           |                     |
|---------------|---------------------------------------------------------------------------------------------|--------------------------------------|----------------------------------------------------------------|--------------------------------------------------------------------|------------------------|-----------------------|-----------|---------------------|
|               | <u>« Tillbaka till s</u>                                                                    | tartsida                             |                                                                |                                                                    |                        |                       |           | NUL.V.N.V. VUL.V.V. |
| ▶ Startsida   | Leverans                                                                                    | 55                                   |                                                                |                                                                    |                        |                       |           |                     |
| Leveransarkiv | Generella un                                                                                | naifter                              |                                                                |                                                                    |                        |                       |           |                     |
| Sök faktura   | denerend up                                                                                 | p gn co i                            |                                                                |                                                                    |                        |                       |           |                     |
| Kontakta oss  | Företagsnamr                                                                                | 1:                                   | TESTBO                                                         | JLAGET AB                                                          |                        | Bankgironummer:       | 5256-7187 |                     |
|               | Kundnr hos B                                                                                | GC:                                  | 162628                                                         | (                                                                  |                        |                       |           |                     |
| Hjälp         | LeveransID:                                                                                 |                                      | 55                                                             |                                                                    |                        | Leveranstyp:          | Mottagen  |                     |
| Logga ut      | Avsnitt:                                                                                    |                                      | 1                                                              |                                                                    |                        | Dokument:             | 1         |                     |
| h             | Statusuppgif<br>Datum, Tid<br>2005-10-05 0<br>Specifika upj<br>Format motta<br>Systemmiljö: | ter<br>2:00<br>pgifter f<br>gen fil: | Status<br>UT-lev<br>Strean<br><b>för mott</b><br>Skapa<br>Test | :<br>eransen skick,<br>iserve<br><b>agen fil</b><br>TIF bild med i | ad till<br>ndex fil (S | AP, Raindance format) | (7)       |                     |
| bgc           | Avsnittsuppg                                                                                | ifter                                |                                                                |                                                                    |                        |                       |           | 1 av 1 träff        |
|               | AvsnittsID                                                                                  | Banko                                | jironr                                                         | Status                                                             | Doku                   | ment                  |           | Ť.                  |
|               | <u>56</u>                                                                                   | 5256-7                               | 7187                                                           | ок                                                                 | 1                      |                       |           |                     |
|               |                                                                                             |                                      |                                                                |                                                                    | © 200                  | 5 BGC                 |           |                     |

#### 4.5 Detaljinformation om enskilda leveranser, Fortsättning

Fälten iDen här tabellen visar förklaringar till de olika fälten i informationen omleverans-<br/>informationenleveranserna.

| Uppgifter       | Fält       | Förklaring                                                            |  |  |  |
|-----------------|------------|-----------------------------------------------------------------------|--|--|--|
| Generella       | —          | Information om                                                        |  |  |  |
|                 |            | • ditt företag                                                        |  |  |  |
|                 |            | • kund- och bankgironummer                                            |  |  |  |
|                 |            | • leveransID – leveransens identitet hos Bankgirot                    |  |  |  |
|                 |            | • leveranstyp – om den är skickad eller mottagen av ditt företag,     |  |  |  |
|                 |            | antal fakturor etc.                                                   |  |  |  |
|                 |            | • avsnitt – antal avsnitt i leveransen                                |  |  |  |
|                 |            | • dokument – antal dokument i leveransen.                             |  |  |  |
| Statusuppgifter | Datum, tid | De tidpunkter då leveransen är hanterad av Bankgirot.                 |  |  |  |
|                 | Status     | Hur långt Bankgirot har kommit med behandlingen av leveransen.        |  |  |  |
|                 |            | Hänvisning: För förklaring till respektive statuskod, klicka på       |  |  |  |
|                 |            | Hjälp/Statusuppgifter i navigeringsmenyn.                             |  |  |  |
| Specifika       |            | Information om                                                        |  |  |  |
| uppgifter för   |            | • filformatet – formatnamn, beskrivning och internt nummer            |  |  |  |
| mottagen fil    |            | • systemmiljö - om leveransen ingår i den dagliga produktionen        |  |  |  |
|                 |            | eller om den är en certifierings- eller testleverans                  |  |  |  |
| Avsnitt         | AvsnittsID | Avsnittets identitet i leveransen, bestämt av utställaren. (Länk till |  |  |  |
|                 |            | en sida med detaljinformation om avsnittet.)                          |  |  |  |
|                 | Bankgironr | Det bankgironummer som utställaren angett.                            |  |  |  |
|                 | Status     | Status kan vara antingen                                              |  |  |  |
|                 |            | • OK – avsnittet har lästs in och kontrollerats                       |  |  |  |
|                 |            | • Omsänd - ännu ej kvitterad faktura är omsänd till mottagaren        |  |  |  |
|                 |            | • Fel                                                                 |  |  |  |
|                 | Dokument   | Totalt antal fakturor per avsnitt.                                    |  |  |  |

#### Länkar

Den här tabellen visar de länkar som finns på sidan.

| Länken                  | tar dig till                                  |
|-------------------------|-----------------------------------------------|
| AvsnittsID              | en sida med detaljinformation om det enskilda |
|                         | avsnittet.                                    |
| Tillbaka till           | tillbaka till föregående sida.                |
| startsida/leveransarkiv |                                               |

#### 4.6 Detaljinformation om enskilda avsnitt

| Gå till rätt sida | Klicka på länken AvsnittsID på sidan som visar detaljinformation om enskilda<br>leveranser om du vill titta på detaljinformation om ett enskilt avsnitt. |
|-------------------|----------------------------------------------------------------------------------------------------|
|                   |                                                                                                    |

Sida: Avsnitt [identitet] Detta är ett exempel på en sida med detaljinformation om ett enskilt avsnitt. Sidan har rubriken Avsnitt och ett referensbegrepp som kan innehålla både bokstäver och siffror. Referensbegreppet är ett *avsnittsID*, avsnittets identitet i leveransen, bestämt av Bankgirot.

| Servicesidor                                |                                                                             |                             |                         |                    | ECHNY//                    | ₩/ /                   |                             |
|---------------------------------------------|-----------------------------------------------------------------------------|-----------------------------|-------------------------|--------------------|----------------------------|------------------------|-----------------------------|
| ▶ Startsida<br>Leveransarkiv<br>Sök faktura | <u>« Tillbaka</u><br>Avsnitt 56<br>Generella uppgifter<br>Tillhör leverans: | 55                          |                         | Leveran            | styp:                      | Mottagen               |                             |
| Kontakta oss<br>Hjälp                       | AvsnittsID:<br>Dokument totalt:                                             | 56<br>1                     |                         | Bankgir<br>Systemi | onr:<br>miljö:             | 5256-7187<br>Test      |                             |
|                                             | Dokumentuppgitter<br>Dokumentreferens<br>1000082                            | Förfallodatum<br>2005-10-01 | Mottagaride<br>TEST0202 | entitet            | <b>Typ</b><br>Debetfaktura | Status<br>Skickad till | l av 1 traff<br>Streamserve |
| bgc                                         | 2                                                                           |                             | © 2005 f                | BGC                |                            |                        | 2                           |

#### 4.6 Detaljinformation om enskilda avsnitt, Fortsättning

Fälten i<br/>avsnitts-<br/>informationenDen här tabellen visar förklaringar till de olika fälten i informationen om<br/>avsnittet.

| Uppgifter | Fält      | Förklaring                                                                |  |  |  |  |
|-----------|-----------|---------------------------------------------------------------------------|--|--|--|--|
| Generella | —         | Information om                                                            |  |  |  |  |
|           |           | • leverans – leveransens identitet hos Bankgirot i vilken avsnittet ingår |  |  |  |  |
|           |           | • leveranstyp – om det är skickat eller mottaget av ditt företag          |  |  |  |  |
|           |           | • avsnittsID – avsnittets identitet hos Bankgirot                         |  |  |  |  |
|           |           | • ditt bankgironummer                                                     |  |  |  |  |
|           |           | • antal dokument – antal dokument som ingår i avsnittet                   |  |  |  |  |
|           |           | • systemmiljö – om leveransen ingår i den dagliga produktionen            |  |  |  |  |
|           |           | eller om den är en certifierings- eller testleverans.                     |  |  |  |  |
| Dokument  | Dokument- | Fakturans identitet hos utställaren. (Länk till en sida med               |  |  |  |  |
|           | referens  | detaljinformation om den enskilda fakturan.)                              |  |  |  |  |
|           | Förfallo- | Fakturans förfallodatum.                                                  |  |  |  |  |
|           | datum     |                                                                           |  |  |  |  |
|           | Mottagar- | Fakturamottagarens BGC-ID.                                                |  |  |  |  |
|           | identitet |                                                                           |  |  |  |  |
|           | Тур       | Vilken typ av faktura som skickats, till exempel debet- eller             |  |  |  |  |
|           |           | kreditfaktura.                                                            |  |  |  |  |
|           | Status    | Hänvisning: För förklaring till respektive statuskod, klicka på           |  |  |  |  |
|           |           | Hjälp/Statusuppgifter i navigeringsmenyn.                                 |  |  |  |  |

#### Länkar

Den här tabellen visar de länkar som finns på sidan.

| Länken           | tar dig till                                            |
|------------------|---------------------------------------------------------|
| Dokumentreferens | en sida med detaljinformation om den enskilda fakturan. |
| Tillbaka till    | tillbaka till föregående sida.                          |
| Leverans         |                                                         |

#### 4.7 Detaljinformation om enskilda fakturor

| Gå till rätt sida | Klicka på länken Dokumentreferens i sökresultatet när du sökt faktura via      |
|-------------------|--------------------------------------------------------------------------------|
|                   | menyn till vänster, eller på sidan med detaljinformation om avsnitt om du vill |
|                   | titta på en enskild faktura.                                                   |

#### Sida: Dokument [identitet]

Detta är ett exempel på en sida med detaljinformation om en enskild faktura. Sidan har rubriken Dokument och ett referensbegrepp som kan innehålla både bokstäver och siffror. Referensbegreppet är en *Dokumentreferens*, alltså fakturans identitet hos utställaren.

|               | <u>« Tillbaka</u>             |                          |                                |              | far fan Vinster af de farmenet e |
|---------------|-------------------------------|--------------------------|--------------------------------|--------------|----------------------------------|
| ▶ Startsida   | Dokument 1000                 | 082                      |                                |              |                                  |
| Leveransarkiv | Dokumentunngifter             |                          |                                |              |                                  |
| Sök faktura   | Tillhör skickad               |                          | Tillbör mottagen               | 2123         |                                  |
| Kontakta oss  | leverans:                     | 1651305277               | leverans:                      | 55           |                                  |
|               | Tillhör skickat avsnitt:      | 200510040101             | Tillhör mottaget               | 56           |                                  |
| Hjälp         | Dokumentreferenci             | 1000092                  | avsnitt.                       |              |                                  |
| Logga ut      | Upikt ID:                     | 2005-10-04 15-51-24 244  | 214                            |              |                                  |
|               | Mottagaridentitet:            | TEST0202                 | 114                            |              |                                  |
|               | Hottagandendet.               | 12310202                 |                                |              |                                  |
|               | bankgironr:                   | 5256-7187                | Dokumenttyp:                   | Debetfaktura |                                  |
|               | Förfallodatum:                | 2005-10-01               | Belopp:                        | 66 748,00    |                                  |
|               | Mottagare är:                 | Företag                  | Enbart lagring av<br>dokument: | Nej          |                                  |
|               | Systemmiljö:                  | Test                     |                                |              |                                  |
|               | Statusuppgifter               |                          |                                |              |                                  |
| bac           | Datum, Tid                    | Status                   |                                |              |                                  |
| - 3-          | 2005-10-04 15:51              | Osänd                    |                                |              |                                  |
|               | 2005-10-05 02:00              | Skickad till Streamserve |                                |              |                                  |
|               | <u>Visa dokumentet i HTML</u> | -mall                    |                                |              |                                  |
|               | <u>Visa dokumentet som X</u>  | ML                       |                                |              |                                  |
|               | -                             | 6                        | 9 2005 BGC                     |              |                                  |

### 4.7 Detaljinformation om enskilda fakturor, Fortsättning

Fälten iDen här tabellen visar förklaringar till de olika fälten i informationen om<br/>dokumentet.informationenOutput

| Uppgifter       | Fält       | Förklaring                                                                 |  |  |
|-----------------|------------|----------------------------------------------------------------------------|--|--|
| Dokument        | —          | Information om                                                             |  |  |
|                 |            | • i vilka leveranser och avsnitt fakturan inkommit till och skickats       |  |  |
|                 |            | från Bankgirot                                                             |  |  |
|                 |            | <ul> <li>dokumentreferens – fakturans identitet hos utställaren</li> </ul> |  |  |
|                 |            | • Unikt ID – Bankgirots unika identitet på dokumentet                      |  |  |
|                 |            | (egentligen en tidsstämpel)                                                |  |  |
|                 |            | <ul> <li>mottagaridentitet – fakturamottagarens BGC-ID</li> </ul>          |  |  |
|                 |            | • dokumenttyp, till exempel debet- eller kreditfaktura, samt               |  |  |
|                 |            | förfallodatum och belopp                                                   |  |  |
|                 |            | • fakturautställarens bankgironummer och vilka mottagare                   |  |  |
|                 |            | utställaren får fakturera mot (företag och/eller privatpersoner).          |  |  |
|                 |            | • systemmiljö – om fakturan ingår i den dagliga produktionen               |  |  |
|                 |            | eller om den är en certifierings- eller testfaktura.                       |  |  |
| Statusuppgifter | Datum, tid | De tidpunkter då fakturan är hanterad av Bankgirot.                        |  |  |
|                 | Status     | Hur långt Bankgirot har kommit med behandlingen av fakturan.               |  |  |
|                 |            | Hänvisning: För förklaring till respektive statuskod, klicka på            |  |  |
|                 |            | Hjälp/Statusuppgifter i navigeringsmenyn.                                  |  |  |

#### Länkar

Den här tabellen visar de länkar som finns på sidan.

| Länken            | tar dig till                                            |
|-------------------|---------------------------------------------------------|
| Visa dokumentet i | en bild av fakturan i en mall som valts av faktura-     |
| HTML-mall         | utställaren. Här kan du också konvertera fakturan till  |
|                   | PDF-format och skriva ut den, eller spara den lokalt på |
|                   | din hårddisk.                                           |
| Visa dokument som | ett fönster som visar fakturan med den bakomliggande    |
| XML               | XML-koden.                                              |

#### 4.8 Sök faktura

| Gå till rätt sida    | Klicka på länken Sök faktura i menyn till vänster om du vill söka efter en enskild faktura.                                                                                                    |                                                                                            |  |  |  |  |
|----------------------|----------------------------------------------------------------------------------------------------|--------------------------------------------------------------------------------------------|--|--|--|--|
| Sida:<br>Sök faktura | Detta är ett exempel på sidan Sök faktura. <b>Observera</b> : Bilden visar fönstrets<br>utseende i produktionsmiljön. I certifieringsmiljön syns inte radioknapparna<br>Faktura och Testfaktura. |                                                                                            |  |  |  |  |
|                      | Startsida<br>Leveransarkiv<br>▶ Sök faktura<br>Kontakta oss<br>Hjälp<br>▶ Logga ut                                                                                                    | Sök faktura  Faktura Testfaktura Förfallodatum Fäkturareferens Utställarens bankgironr Sök |  |  |  |  |
|                      | bgc                                                                                                    | © 2005 BGC                                                                                 |  |  |  |  |

Gör så här

Gör så här för att söka fakturor.

| Steg |                                                                                                    |                                                               | Åtgärd                                               |                                        |                                  |
|------|----------------------------------------------------------------------------------------------------|---------------------------------------------------------------|------------------------------------------------------|----------------------------------------|----------------------------------|
| 1    | Markera om du söker en faktura eller en testfaktura, samt skriv in eventuella sökdata i respektive fält. |                                                               |                                                      |                                        |                                  |
|      | <b>Resultat</b> : En si<br>flera fakturor p<br>uppgifter.                                                | ida med deta<br>assar din sö                                  | aljinformation<br>kning visas de                     | om faktur<br>under rub                 | an visas. Om<br>priken Dokument- |
|      | Dokumentuppaifter                                                                                        |                                                               |                                                      |                                        | 1-3 av 3 träffar                 |
|      | Dokumentreferens                                                                                         | Förfallodatum                                                 | Mottagaridentitet                                    | Тур                                    | Status                           |
|      | 1000082                                                                                                  | 2005-10-01                                                    | TEST0202                                             | Debetfaktura                           | Skickad till Streamserve         |
|      | 1000082                                                                                                  | 2005-10-01                                                    | TEST0202                                             | Debetfaktura                           | Skickad till Streamserve         |
|      | 1000082                                                                                                  | 2005-10-01                                                    | TEST0202                                             | Debetfaktura                           | Skickad till Streamserve         |
| 2    | Välj vilken fak<br>Dokumentrefer<br><b>Resultat</b> : En si<br><b>Hänvisning</b> : F<br>enskilda faktur  | tura du vill<br>rens.<br>ida med deta<br>ör mer infor<br>or". | titta på och kli<br>aljinformation<br>mation, se 4.7 | cka på län<br>om faktur<br>' "Detaljin | ken<br>an visas.<br>formation om |

#### 4.8 Sök faktura, Fortsättning

#### Fälten under rubriken Dokumentuppgifter

Här beskrivs de olika fälten i informationen om fakturorna som visas under rubriken Dokumentuppgifter.

| Fält              | Förklaring                                                  |
|-------------------|-------------------------------------------------------------|
| Dokumentreferens  | Fakturans identitet hos utställaren. (Länk till en sida med |
|                   | detaljinformation om den enskilda fakturan.)                |
| Förfallodatum     | Fakturans förfallodatum.                                    |
| Mottagaridentitet | Fakturamottagarens BGC-ID.                                  |
| Тур               | Vilken typ av faktura som mottagits, till exempel debet-,   |
|                   | kredit eller räntefaktura.                                  |
| Status            | Hänvisning: För förklaring till respektive statuskod,       |
|                   | klicka på Hjälp/Statusuppgifter i navigeringsmenyn.         |

Länken Dokumentreferens i sökresultatet

I sökresultatet finns länken Dokumentreferens, som tar dig till en sida med detaljinformation om den enskilda fakturan.

### 4.9 Kontakta oss

| Sida:<br>Kontakta oss | Detta är ett                                                                   | exempel på sidan Kontakta oss.                                                                                                    |
|-----------------------|--------------------------------------------------------------------------------|----------------------------------------------------------------------------------------------------|
|                       | Startsida<br>Leveransarkiv<br>Sök faktura<br>Kontakta oss<br>Hjälp<br>Logga ut | Kontakta oss         Vid frågor eller t ex hjälp med fakturamallar kontakta webbhotellets tekniska support.         E-postadress:       eqiro.webbhotellet@bqc.se         Telefonnummer:       08-725 67 00 |
|                       | bgc                                                                            | © 2005 BGC                                                                                                    |

## 5. Termer och förkortningar

| Term/           | Definition/Förklaring                                                           |
|-----------------|---------------------------------------------------------------------------------|
| Förkortning     |                                                                                 |
| Avsnitt         | Ett sätt att gruppera fakturor inom en leverans.                                |
| AvsnittsID      | Avsnittets identitet hos utställaren, som sätts för att identifiera ett avsnitt |
|                 | inom en leverans. I en leverans som skickas från Bankgirot till en mottagare    |
|                 | är detta ett begrepp som sätts av systemet för att identifiera ett avsnitt.     |
| BGC-ID          | Även kallat MottagarID. Fakturamottagarens elektroniska adress som              |
|                 | används i Bankgirot s system.                                                   |
| Dokument-       | Dokumentets identitet som sätts av utställaren och överensstämmer med           |
| referens        | fakturareferensen. Samma dokumentreferens kan liksom fakturareferensen          |
|                 | förekomma på flera olika fakturor dvs. dessa begrepp är inte unika;             |
|                 | Hänvisning: Se även Fakturareferens.                                            |
| Fakturareferens | Fakturans identitet som sätts av utställaren och överensstämmer med             |
|                 | dokumentreferensen. Samma fakturareferens kan liksom                            |
|                 | dokumentreferensen förekomma på flera olika fakturor dvs. dessa begrepp         |
|                 | är inte unika. Hänvisning: Se även Dokumentreferens.                            |
| HTML            | Hypertext Markup Language.                                                      |
|                 |                                                                                 |
|                 | Ett märkspråk och en standard för strukturering av text, media och inbyggda     |
|                 | objekt i exempelvis webbsidor och i e-brev. Istället för ren text märks vissa   |
|                 | stycken eller områden i dokumentet så att innehållet får struktur. Möjliggör    |
|                 | presentation av till exempel e-fakturor i webbläsaren.                          |
| Leverans        | En bearbetad fil som innehåller elektroniska dokument, i det här fallet         |
|                 | fakturor.                                                                       |
| LeveransID      | Det begrepp Bankgirot använder för att identifiera leveranser.                  |
| OCR             | Optical Character Recognition.                                                  |
|                 |                                                                                 |
|                 | Optisk teckenigenkänning, det vill säga att skrivtecken avsöks med fotocell     |
|                 | och registreras automatiskt, oftast i samband med inmatning till dator.         |
| PDF             | Portable Document Format.                                                       |
|                 |                                                                                 |
|                 | Ett digitalt dokumentformat som kan öppnas på de flesta datorer. Det måste      |
|                 | dock finnas ett program för att öppna dokumenten och vanligast är               |
|                 | gratisprogrammet Adobe Reader eller det kommersiella Adobe Acrobat.             |
| Unikt ID        | Det interna begrepp som Bankgirot använder inom systemet för att                |
|                 | identifiera fakturan.                                                           |
| XML             | Extensible Markup Language.                                                     |
|                 |                                                                                 |
|                 | XML är inte ett programmeringsspråk utan en uppsättning regler för hur          |
|                 | textuella format ska konstrueras för att strukturera data. XML gör det lätt     |
|                 | tör en dator att generera och läsa data och garanterar att datastrukturer är    |
|                 | entydiga.                                                                       |